# **ELEKTRO PARTNER**

BULLETIN

MAKE / MODEL:

YEAR: All ENGINE CODE:

SUBJECT / SYMPTOM / TROUBLE CODE:

**TEXA - Guide to create myTEXA** 

### SOLUTION:

### This bulletin is about creating a workshop manager.

If there are more users of the diagnostic tool, they must be invited individually by the workshop manager via myTEXA. See bulletin 9676.

### The latest update should always be loaded in TEXA.

Start by pressing either the yellow triangle in the right corner or the "myTEXA" menu.

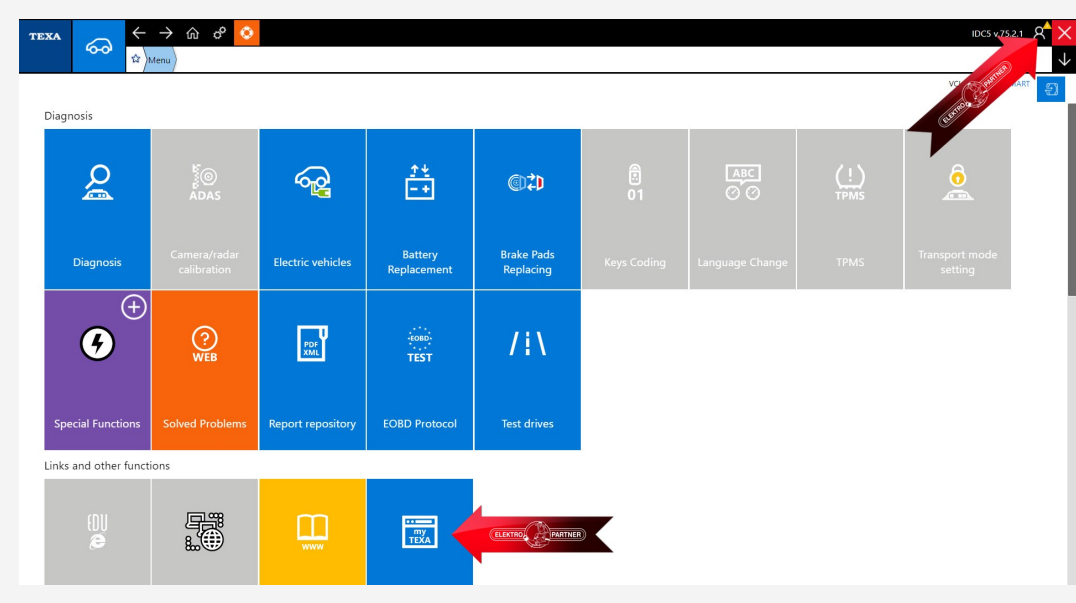

If the yellow triangle in the right corner was pressed, this message appears. Press the 'Start user configuration' in myTEXA (arrow).

# Authenticator Godkendt diagnose Den godkendte diagnose er perfekt integreret i IDCS og gør det muligt at låse gateways eller styreenheder op, der blev blokeret af producenterne. Uigtigheden af en personlig konto Husk at det er vigtigt for hver bruger at have deres egen konto for at få adgang til de godkendte diagnosefunktioner. Start brugerkonfigurationen i myTEXA Code Start brugerkonfigurationen i myTEXA Log ind nu med dine myTEXA brugeroplysninger Jeg gør det senere

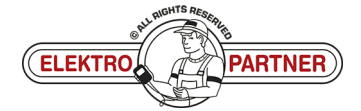

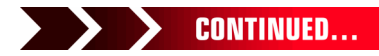

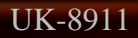

# ELEKTRO PARTNER BULLETIN

č

# SOLUTION CONTINUED:

## Press Sign up:

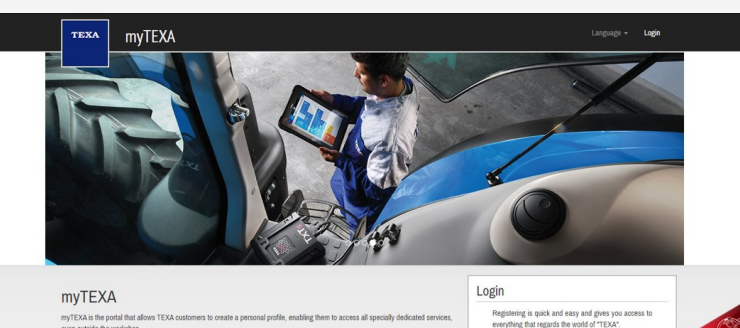

HELP

### Now use your TEXA ID and serial number.

First of all, via a link within

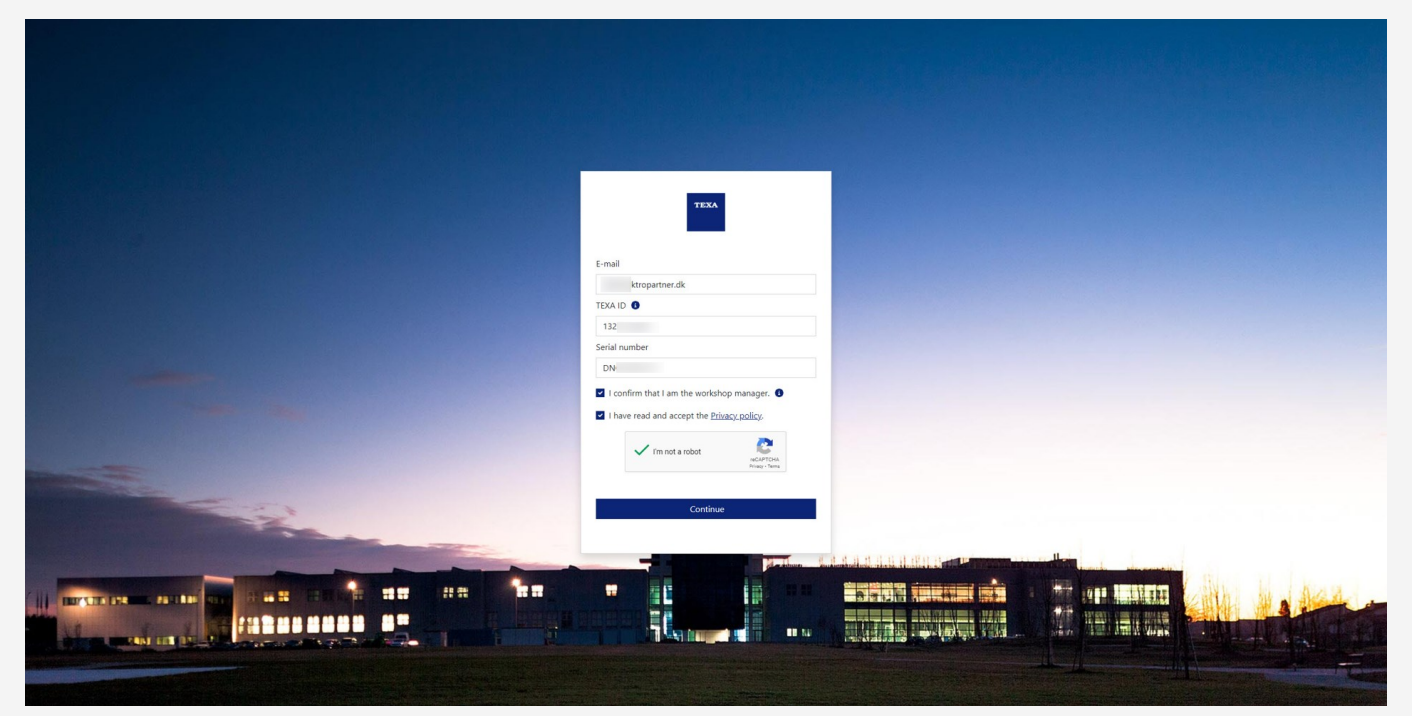

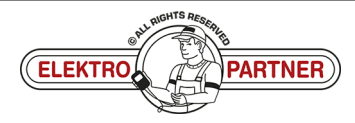

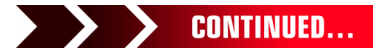

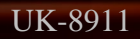

# **ELEKTRO PARTNER**

# BULLETIN

TEXA ID can be found by pressing version No. in the right corner.

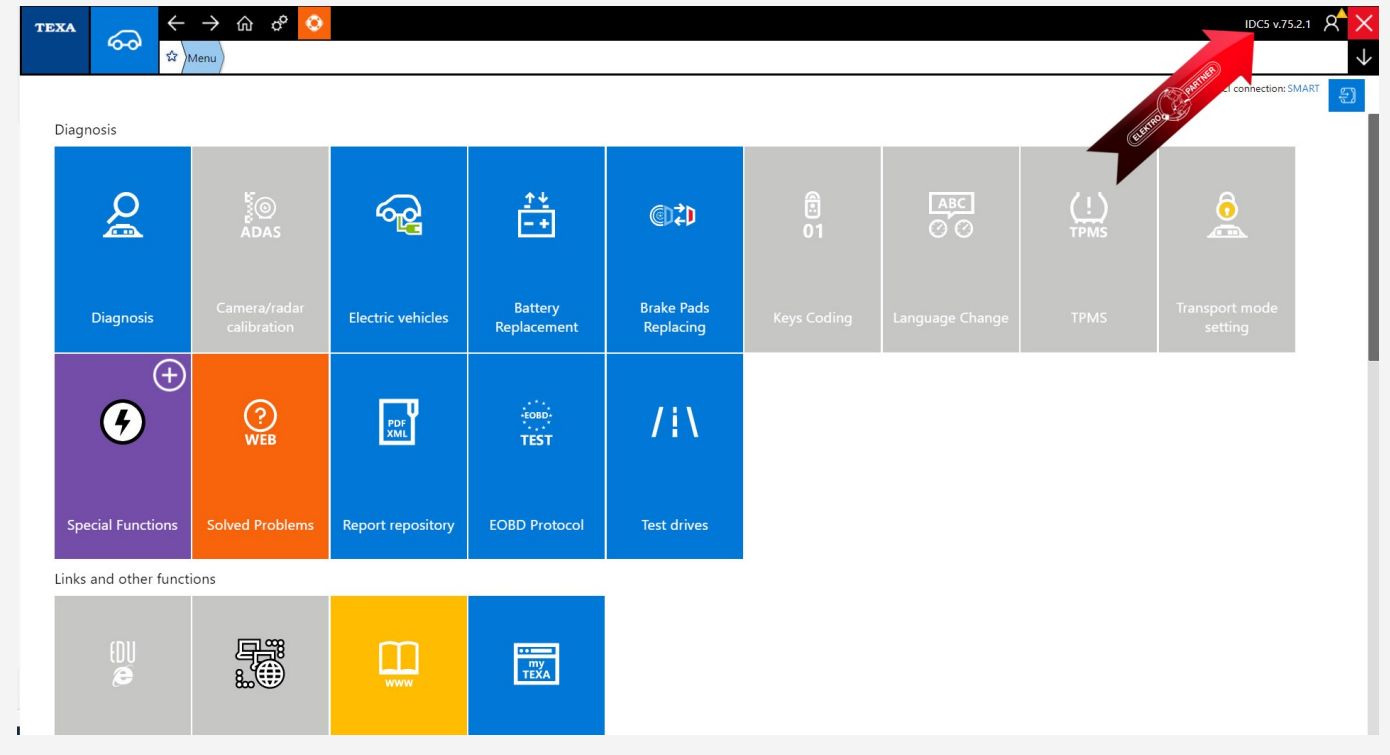

# Make a note of your TEXA ID.

| TEXA IDC5                                                                                                    |                                                                                                    |
|----------------------------------------------------------------------------------------------------|----------------------------------------------------------------------------------------------------|
| Texa S.p.A.<br>Via I Maggio, 9 - 31050 Monastier di Treviso (TV) - ITALY<br>Phone +39 0422.791.311 Fax +39 0422.791.300<br>www.texa.it                                                                                                    | TEXA                                                                                                    |
| © copyright and database right<br>2016-2022                                                                                                    |                                                                                                    |
| © copyright 2016-2022. The materials contained in this publication are protected by copyright and database rights. A                                                                                                    | All these rights are reserved to TEXA Spa and its suppliers as authors of the information.                                                                                                    |
| TEXA IDCS Plus Car         Data version: 75.2.1 - 31         Interface version: 10.4758.22 / 9.14.0.9464         Configuration: web         Language: en-GB         DB: 5.3.8/01CU1D61-2022M02-080F23         TEXA ID: 132    Software licensed to: | E-mail<br>ektropanner.dk<br>TEXA IC ●<br>133<br>Serial number<br>DN<br>I confirm that I am the workshop manager. ●<br>I confirm that I am the workshop manager. ●<br>I have read and accept the <u>Erivacy zoolicy</u> .<br>I have read and accept the <u>Erivacy zoolicy</u> .<br>Exercised |
|                                                                                                    |                                                                                                    |
|                                                                                                    |                                                                                                    |
|                                                                                                    |                                                                                                    |
|                                                                                                    | Ju nontra negana                                                                                                    |

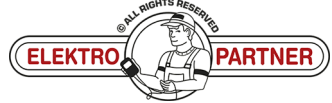

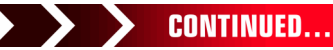

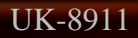

# ELEKTRO PARTNER BULLETIN

Page 4 of 6

### SOLUTION CONTINUED:

Serial No. can be found on the TEXA interface:

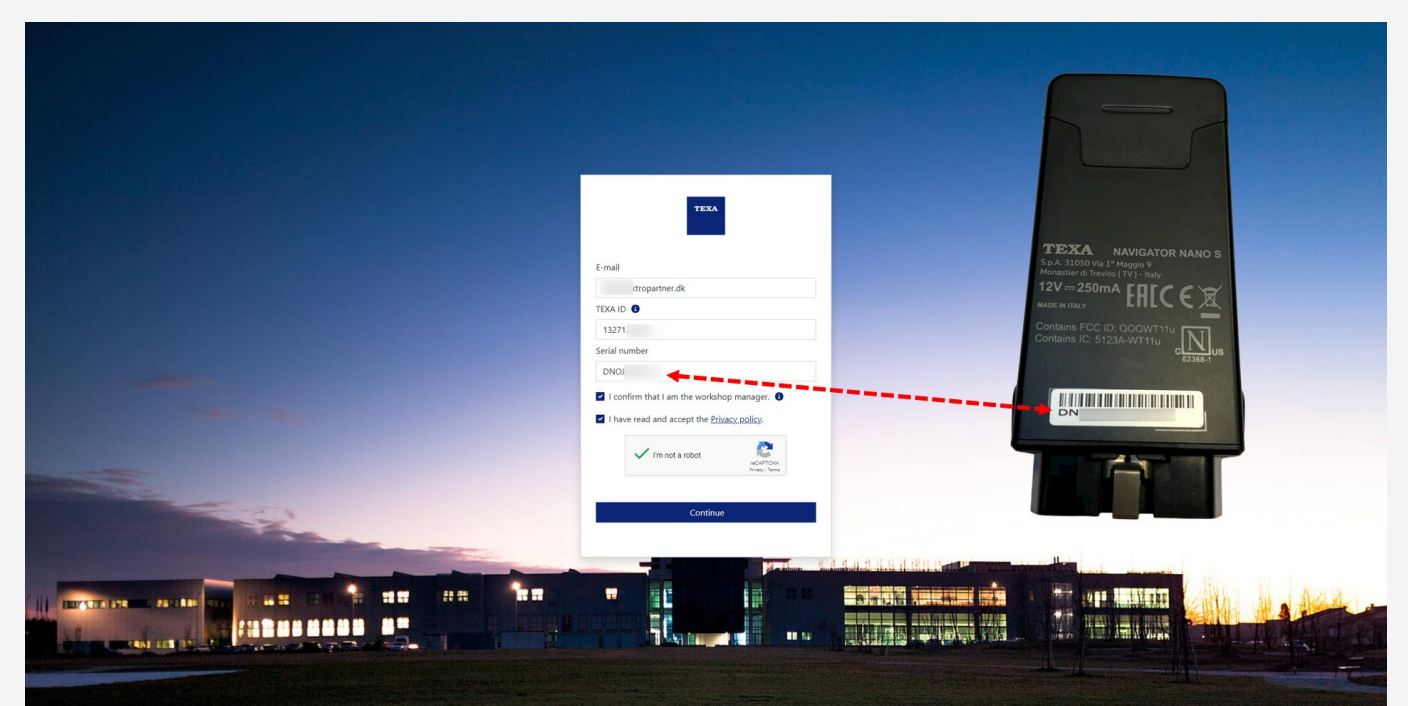

You will now receive an email with the activation link and activation code. Click on the link in the e-mail "Complete the registration".

# Complete the registration process to access the TEXA services

Dear customer, to complete the registration process click on the following link, enter your data and the invitation code indicated below.

### COMPLETE THE REGISTRATION

INVITATION CODE: 92 Good luck with your work TEXA If you did not request to subsribe to the TEXA services, ignore this email.

verified. Do not respond to the message.

This message was sent from an electronic mail address that is not

TEXA

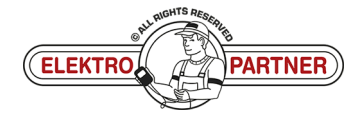

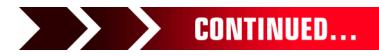

UK-8911

# ELEKTRO PARTNER BULLETIN

ě

### SOLUTION CONTINUED:

Press Confirm for security clearance.

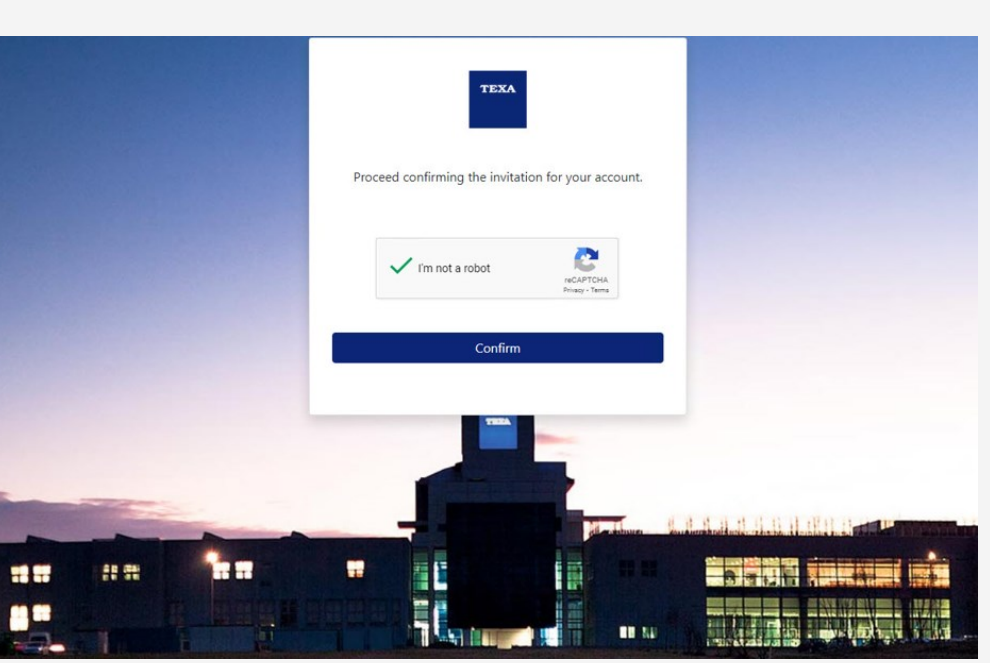

Fill in the form and enter an optional code (must contain capital and small letters as well as 1 special character).

We recommend to use a code that can easily be remembered, as it is the same code that is used each time the 2-factor authentication is

**completed prospectively.** Enter the invitation code from the email in the lower space.

| lektropartner.dk                                                                                                  |                                     |
|----------------------------------------------------------------------------------------------------|-------------------------------------|
|                                                                                                    |                                     |
|                                                                                                    |                                     |
|                                                                                                    |                                     |
|                                                                                                    |                                     |
|                                                                                                    |                                     |
| 92                                                                                                    |                                     |
| Privacy Policy                                                                                                    |                                     |
| The User is invited to read and accept TEXA Privacy Policy<br>provided in compliance with EU Regulation 2016/679. |                                     |
| <br>* I have read and accept the Privacy Policy                                                                   |                                     |
| Create                                                                                                    | In the Ball of the Ball of the Ball |
| create                                                                                                    | 8 71.1                              |

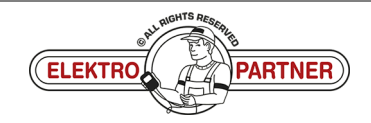

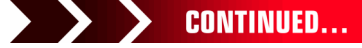

# ELEKTRO PARTNER BULLETIN

ě

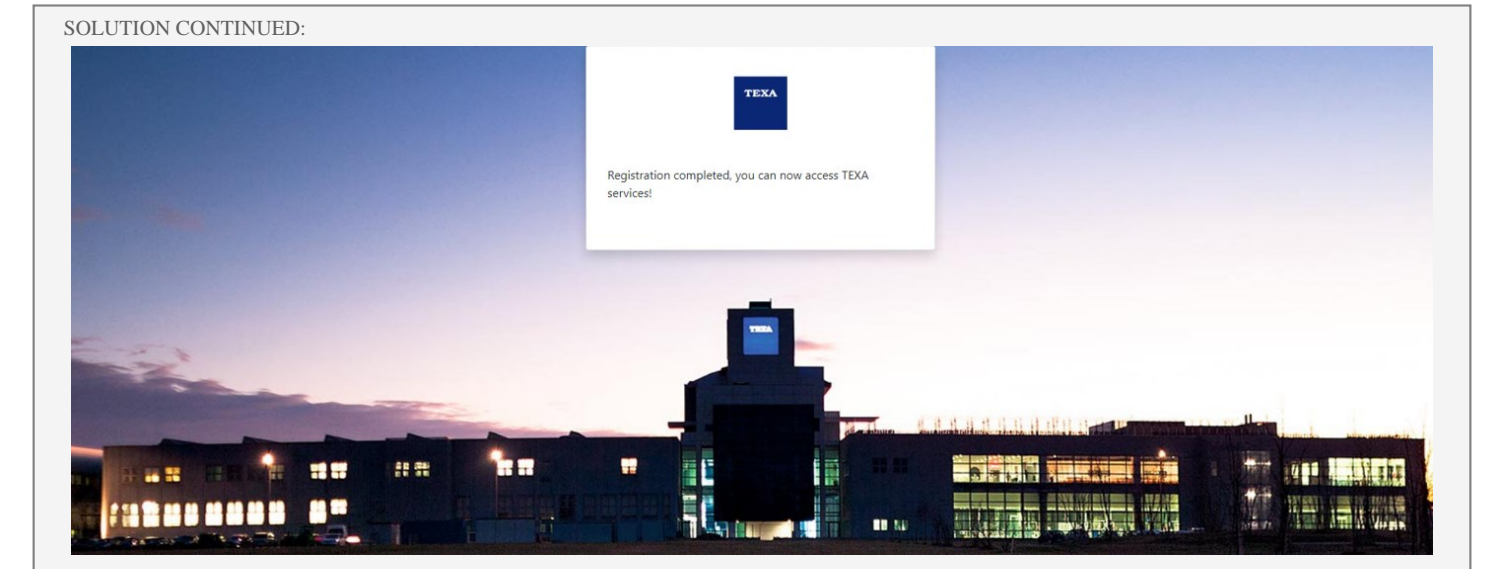

Now continue with the security clearance shown in bulletin No. 9263.

If problems occur, you can contact IT via AutoFrontal - Hotline.

UK-8911

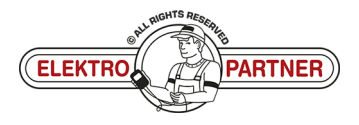